# Lokale LAN-toegang configureren voor beveiligde client

## Inhoud

Inleiding Voorwaarden Vereisten Gebruikte componenten Achtergrondinformatie Configureren FMC-configuratie Beveiligde clientconfiguratie Verifiëren Beveiligde client FTD CLI Problemen oplossen

## Inleiding

Dit document beschrijft hoe u Cisco Secure Client kunt configureren voor toegang tot het lokale LAN en toch een beveiligde verbinding met de head-end kunt onderhouden.

## Voorwaarden

#### Vereisten

Cisco raadt u aan kennis te hebben over deze onderwerpen:

- Cisco Secure Firewall Management Center (FMC)
- Cisco Firepower Threat Defence (FTD)
- Cisco Secure-client (CSC)

#### Gebruikte componenten

De informatie in dit document is gebaseerd op de volgende software- en hardware-versies:

- Cisco Secure Firewall Management Center virtuele applicatie versie 7.3
- Cisco Firepower Threat Defense virtuele applicatie versie 7.3
- Cisco Secure-client versie 5.0.02075

De informatie in dit document is gebaseerd op de apparaten in een specifieke

laboratoriumomgeving. Alle apparaten die in dit document worden beschreven, hadden een opgeschoonde (standaard)configuratie. Als uw netwerk live is, moet u zorgen dat u de potentiële impact van elke opdracht begrijpt.

# Achtergrondinformatie

De configuratie die in dit document wordt beschreven, maakt het mogelijk voor Cisco Secure Client om volledige toegang tot het lokale LAN te hebben, terwijl er nog steeds een beveiligde verbinding met de head-end en bedrijfsresources is. Hiermee kan de client worden gebruikt om een Network Access Server (NAS) af te drukken of te openen.

# Configureren

#### FMC-configuratie

In dit document wordt aangenomen dat u al een werkende Remote Access VPN-configuratie hebt.

Als u de lokale LAN-toegangsmogelijkheid wilt toevoegen, navigeert u naar Apparaten > Externe toegang en klikt u op de knop Bewerken in het juiste beleid voor externe toegang.

|     | Firewall Management Center<br>Devices / VPN / Remote Access | Overview | Analysis               | Policies                      | Devices | Objects | Integration                                | Deploy | ۹ | •   | ¢ ( | 0   | admin ~ | cisco SECURE |
|-----|-------------------------------------------------------------|----------|------------------------|-------------------------------|---------|---------|--------------------------------------------|--------|---|-----|-----|-----|---------|--------------|
|     |                                                             |          |                        |                               |         |         |                                            |        |   |     |     |     |         | Add          |
| Nar | ne                                                          |          | Status                 |                               |         |         | Last Modified                              |        |   |     |     |     |         |              |
| AC  | -Policy                                                     |          | Targeting<br>Up-to-dat | 1 devices<br>te on all target |         |         | 2023-07-18 11:55:56<br>Modified by "admin" |        |   |     |     |     | §/\$    |              |
|     |                                                             |          |                        |                               |         |         |                                            |        |   |     |     |     |         |              |
|     |                                                             |          |                        |                               |         |         |                                            |        |   | ļ . |     | l ( |         |              |

Blader vervolgens naar Geavanceerd > Groepsbeleid.

| Firewall Managemen                 | t Center                                                                                                    | Overview         | Analysis        | Policies        | Devices        | Objects         | Integration          | Deploy                      | ۹       | •        | ¢ 0   | admin ~         | -ili.ili.<br>cisco | SECURE           |
|------------------------------------|----------------------------------------------------------------------------------------------------|------------------|-----------------|-----------------|----------------|-----------------|----------------------|-----------------------------|---------|----------|-------|-----------------|--------------------|------------------|
| AC-Policy                          |                                                                                                    |                  |                 |                 |                |                 |                      |                             |         |          |       |                 | Save               | Cancel           |
| Enter Description                  |                                                                                                    |                  |                 |                 |                |                 |                      |                             |         |          |       |                 |                    |                  |
|                                    |                                                                                                    |                  |                 |                 |                |                 |                      |                             |         |          |       | Polic           | y Assignr          | <u>nents (1)</u> |
|                                    | 2                                                                                                    |                  |                 |                 |                |                 |                      | Local Realm: LO             | OCAL    |          |       | Dynamic Ad      | cess Poli          | cy: None         |
| Connection Profile Access Inter    | faces Advan                                                                                                    | iced             |                 |                 |                |                 |                      |                             |         |          |       |                 |                    |                  |
| Secure Client Images               | Group Policie                                                                                                    | es               |                 |                 |                |                 |                      |                             |         |          |       |                 |                    |                  |
| $\sim$ Secure Client Customization | Secure Client Customization Group policy can be assigned to VPN user through connection profile or by RADIUS server during authentication. |                  |                 |                 |                |                 |                      |                             |         |          |       |                 |                    |                  |
| GUI Text and Messages              | Following are the                                                                                                    | group policies t | hat are associa | ted with this R | emote Access \ | /PN configurati | on. Add a group poli | licy if it is required to b | e assig | aned b   | RADIL | JS server durin | g authenti         | cation.          |
| Icons and Images                   |                                                                                                    |                  |                 |                 |                |                 |                      |                             |         |          |       |                 |                    | +                |
| Scripts                            | Name                                                                                                    |                  | F               | Protocol        |                |                 | DNS Servers          |                             | VPN     | l Filter |       |                 |                    |                  |
| Binaries                           |                                                                                                    |                  |                 |                 |                |                 |                      |                             |         |          |       |                 |                    |                  |
| Custom Installer Transforms        | LocalLAN                                                                                                    |                  | S               | SL,IKEV2        |                |                 |                      |                             |         |          |       |                 |                    | <b>/</b>         |
| Localized Installer Transforms     | BlueGP                                                                                                    |                  | s               | SL,IKEV2        |                |                 |                      |                             |         |          |       |                 |                    | 11               |
| Address Assignment Policy          | RedGP                                                                                                    |                  | s               | SL,IKEV2        |                |                 |                      |                             |         |          |       |                 |                    | 11               |
| Certificate Maps                   |                                                                                                    |                  |                 |                 |                |                 |                      |                             |         |          |       |                 |                    |                  |
| Group Policies                     |                                                                                                    |                  |                 |                 |                |                 |                      |                             |         |          |       |                 |                    |                  |
| LDAP Attribute Mapping             |                                                                                                    |                  |                 |                 |                |                 |                      |                             |         |          |       |                 |                    |                  |
| Load Balancing                     |                                                                                                    |                  |                 |                 |                |                 |                      |                             |         |          |       |                 |                    |                  |

Klik op de knop Bewerken in het groepsbeleid waar u lokale LAN-toegang wilt configureren en naar het tabblad Split-tunneling wilt navigeren.

## Edit Group Policy

| Name:*           |                                              |
|------------------|----------------------------------------------|
| LocalLAN         |                                              |
| Description:     |                                              |
| General Secure   | Client Advanced                              |
| VPN Protocols    | IPv4 Split Tunneling:                        |
| IP Address Pools | Allow all traffic over tunnel 🔻              |
| Banner           | IPv6 Split Tunneling:                        |
| DNS/WINS         | Allow all traffic over tunnel                |
| Split Tunneling  | Split Tunnel Network List Type:              |
|                  | Standard Access List                         |
|                  | · +                                          |
|                  | DNS Request Split Tunneling<br>DNS Requests: |
|                  | Send DNS requests as per split t▼            |
|                  | Domain List:                                 |
|                  |                                              |
|                  |                                              |
|                  |                                              |
|                  | Cancel                                       |

Selecteer in het gedeelte IPv4 Split-tunneling de optie Netwerken uitsluiten die hieronder zijn gespecificeerd. Dit vraagt om een selectie standaard toegangslijst.

6

## Edit Group Policy

| Name:*            |                                   |
|-------------------|-----------------------------------|
| LocalLAN          |                                   |
| Description:      |                                   |
|                   |                                   |
| General Secu      | ure Client Advanced               |
| VPN Protocols     | IPv4 Split Tunneling:             |
| IP Address Pools  | Exclude networks specified belo   |
| Banner            | IPv6 Split Tunneling:             |
| DNS/WINS          | Allow all traffic over tunnel     |
| Split Tunneling 🔋 | Split Tunnel Network List Type:   |
|                   | Standard Access List              |
|                   | ▼ +                               |
|                   | DNS Request Split Tunneling       |
|                   | DNS Requests:                     |
|                   | Send DNS requests as per split t▼ |
|                   | Domain List:                      |
| L                 |                                   |
|                   |                                   |
|                   |                                   |
|                   | Cancel                            |
|                   |                                   |

Klik op de knop + om een nieuwe standaardtoegangslijst te maken.

| Edit Standard Access List Object |           |               |        |      |  |
|----------------------------------|-----------|---------------|--------|------|--|
| Name<br>LocalLAN-Access          |           |               |        |      |  |
| ▼ Entries (0)                    |           |               |        |      |  |
|                                  |           |               |        | Add  |  |
| Sequence No                      | Action    | Network       |        |      |  |
|                                  | No record | ls to display |        |      |  |
|                                  |           |               |        |      |  |
|                                  |           |               |        |      |  |
| Allow Overrides                  |           |               |        |      |  |
|                                  |           |               | Cancel | Save |  |

Klik op de knop Add om een standaard toegangslijst te maken. De handeling van dit item moet worden ingesteld op Toestaan.

| Add Standard Access List Ent                                                                              | try |                     | 0   |
|----------------------------------------------------------------------------------------------------|-----|---------------------|-----|
| Action:<br>Allow ▼ Network: Available Network C ↓ Q Search PC2828 Router-1 Router-2 Routersub10 Sub1 Sub2 | Add | Selected Network    |     |
| Sub3                                                                                                    |     |                     |     |
| Subint50                                                                                                  |     | Enter an IP address | Add |
|                                                                                                    |     |                     |     |
|                                                                                                    |     | Cancel              | Add |

Klik op de knop + om een nieuw netwerkobject toe te voegen. Zorg ervoor dat dit object is ingesteld als host in het vak Netwerk en voer 0.0.0.0 in het vak in.

| Edit Network Object                                               |        | •    |
|-------------------------------------------------------------------|--------|------|
| Name<br>LocalLAN<br>Description                                   |        |      |
| Network<br>• Host O Range O Network<br>0.0.0.0<br>Allow Overrides | FQDN   |      |
|                                                                   | Cancel | Save |

Klik op de knop Opslaan en selecteer het nieuwe object.

| Add Standard Access List Ent                                        | ry          |                     | 0   |
|---------------------------------------------------------------------|-------------|---------------------|-----|
| Action:   Action:   Allow   Network:   Available Network C   Search | ]<br>-<br>] | Selected Network    |     |
| NS-GW<br>NS1<br>NS2<br>NS3<br>PC2828<br>Router-1                    | Add         |                     |     |
| Router-2<br>Routersub10                                             |             | Enter an IP address | Add |
|                                                                     |             | Cancel              | Add |

Klik op de knop Add om de ingang voor de standaard toegangslijst op te slaan.

| Edit Standard Access List Object |         |          |        |      |  |
|----------------------------------|---------|----------|--------|------|--|
| Name<br>LocalLAN-Access          |         |          |        |      |  |
| ▼ Entries (1)                    |         |          |        |      |  |
|                                  |         |          |        | Add  |  |
| Sequence No                      | Action  | Network  |        |      |  |
| 1                                | 🔁 Allow | LocalLAN |        | 1    |  |
|                                  |         |          |        |      |  |
|                                  |         |          |        |      |  |
|                                  |         |          |        |      |  |
| Allow Overrides                  |         |          |        |      |  |
|                                  |         |          | Cancel | Save |  |

Klik op de knop Opslaan en de nieuwe standaardtoegangslijst wordt automatisch geselecteerd.

## Edit Group Policy

| Name:*           |                                  |
|------------------|----------------------------------|
| LocalLAN         |                                  |
| Description:     |                                  |
| General Secure   | Client Advanced                  |
| VPN Protocols    | IPv4 Split Tunneling:            |
| IP Address Pools | Exclude networks specified belo  |
| Banner           | IPv6 Split Tunneling:            |
| DNS/WINS         | Allow all traffic over tunnel    |
| Split Tunneling  | Split Tunnel Network List Type:  |
|                  | Standard Access List             |
|                  | LocalLAN-Access  +               |
|                  | DNS Request Split Tunneling      |
|                  | DNS Requests:                    |
|                  | Send DNS requests as per split t |
|                  | Domain List:                     |
|                  |                                  |
|                  |                                  |
|                  |                                  |
|                  |                                  |
|                  | Cancel                           |

Klik op de knop Opslaan en voer de wijzigingen in.

## Beveiligde clientconfiguratie

De standaardinstelling is dat de optie Local LAN Access is ingesteld op User Controlable (Gebruikerscontrole). Als u de optie wilt inschakelen, klikt u op het pictogram Gear in de Secure Client GUI.

0

| S Cisco Secur | re Client                                              | - |         | ×                  |
|---------------|--------------------------------------------------------|---|---------|--------------------|
|               | AnyConnect VPN:<br>Ready to connect.<br>Testing-Deploy | ~ | Connect |                    |
| \$ ①          |                                                        |   |         | -1 1-1 1-<br>CISCO |

Navigeer naar Voorkeuren en zorg ervoor dat de optie Lokale (LAN) toegang toestaan bij gebruik van VPN (indien geconfigureerd) is ingeschakeld.

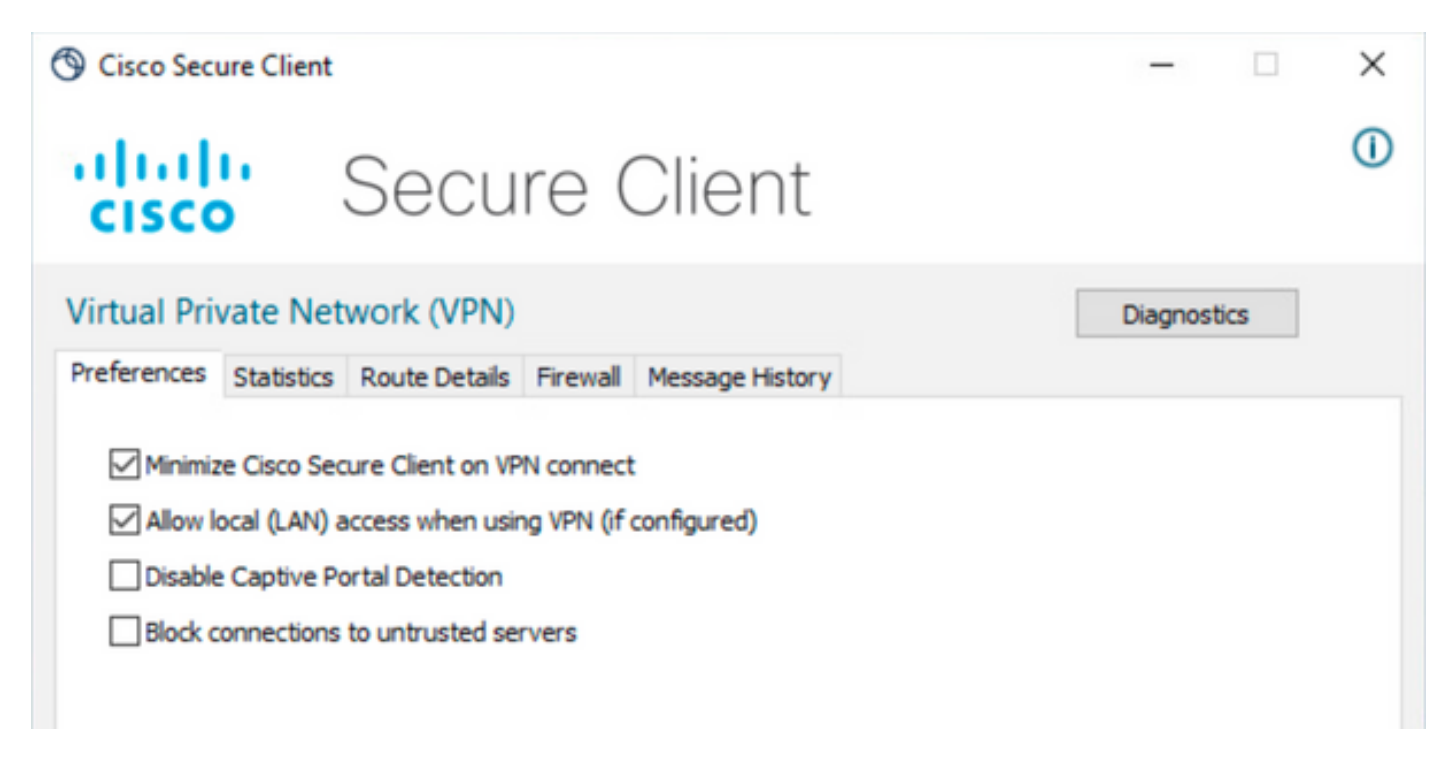

## Verifiëren

#### Beveiligde client

Verbinding met de head-end maken met de beveiligde client.

| Sisco Secure Client |                                     |   |                  |
|---------------------|-------------------------------------|---|------------------|
|                     | AnyConnect VPN:<br>Connected to FTD |   | Disconnect       |
| 00:00:20            |                                     | _ | IPv4             |
| <b>\$</b> ()        |                                     |   | -di-di-<br>cisco |

Klik op het tandwielpictogram en navigeer naar routegegevens. Hier kunt u zien dat het lokale LAN automatisch wordt gedetecteerd en uitgesloten van de tunnel.

| S Cisco Secure Client                                                                                 |                                        | - |   | $\times$ |
|----------------------------------------------------------------------------------------------------|----------------------------------------|---|---|----------|
| cisco                                                                                                 | Secure Client                          |   |   | 0        |
| Virtual Private Network (VPN)                                                                         |                                        |   |   |          |
| Preferences Statistics                                                                                | Route Details Firewall Message History |   |   |          |
| Non-Secured Routes (IPv4)           10.28.28.0/24           Secured Routes (IPv4)           0.0.0.0/0 |                                        |   | • |          |
| 0.0.0/0                                                                                               |                                        |   |   |          |

#### FTD CLI

Om te verifiëren of de configuratie met succes is toegepast, kunt u de CLI van de FTD gebruiken.

<#root>

firepower#

show running-config group-policy LocalLAN

group-policy LocalLAN internal group-policy LocalLAN attributes banner value Local LAN Access is allowed wins-server none dns-server none dhcp-network-scope none vpn-simultaneous-logins 3 vpn-idle-timeout 30 vpn-idle-timeout alert-interval 1 vpn-session-timeout none vpn-session-timeout alert-interval 1 vpn-filter none vpn-tunnel-protocol ikev2 ssl-client split-tunnel-policy excludespecified ipv6-split-tunnel-policy tunnelall split-tunnel-network-list value LocalLAN-Access default-domain none split-dns none split-tunnel-all-dns disable client-bypass-protocol disable vlan none address-pools value AC\_Pool webvpn anyconnect ssl dtls enable anyconnect mtu 1406 anyconnect firewall-rule client-interface public none anyconnect firewall-rule client-interface private none anyconnect ssl keepalive 20 anyconnect ssl rekey time none anyconnect ssl rekey method none anyconnect dpd-interval client 30 anyconnect dpd-interval gateway 30 anyconnect ssl compression none anyconnect dtls compression none anyconnect modules value none anyconnect ask none default anyconnect anyconnect ssl df-bit-ignore disable

## Problemen oplossen

Om te controleren of de functie voor lokale LAN-toegang is toegepast, kunt u deze debugs inschakelen:

debug webvpn anyconnect 255

Dit is een voorbeeld van een succesvolle debug-uitvoer:

#### <#root>

firepower# debug webvpn anyconnect 255 Validating the session cookie... Processing CSTP header line: 'webvpn=5E1823@15949824@D2CF@BF38A398B90D09039C60B55929055D33AE31BA05' Found WebVPN cookie: 'webvpn=5E1823@15949824@D2CF@BF38A398B90D09039C60B55929055D33AE31BA05' WebVPN Cookie: 'webvpn=5E1823@15949824@D2CF@BF38A398B90D09039C60B55929055D33AE31BA05' Cookie validation successfull, session authenticated http\_parse\_cstp\_method() ... input: 'CONNECT /CSCOSSLC/tunnel HTTP/1.1' webvpn\_cstp\_parse\_request\_field() ...input: 'Host: ftdv-cehidalg.cisco.com' Processing CSTP header line: 'Host: ftdv-cehidalg.cisco.com' webvpn\_cstp\_parse\_request\_field() ...input: 'User-Agent: Cisco AnyConnect VPN Agent for Windows 5.0.02075' Processing CSTP header line: 'User-Agent: Cisco AnyConnect VPN Agent for Windows 5.0.02075' Setting user-agent to: 'Cisco AnyConnect VPN Agent for Windows 5.0.02075' webvpn\_cstp\_parse\_request\_field() ...input: 'Cookie: webvpn=5E1823@15949824@D2CF@BF38A398B90D09039C60B55929055D33AE31BA05' Processing CSTP header line: 'Cookie: webvpn=5E1823@15949824@D2CF@BF38A398B90D09039C60B55929055D33AE31B Session already authenticated, skip cookie validation webvpn\_cstp\_parse\_request\_field() ...input: 'X-CSTP-Version: 1' Processing CSTP header line: 'X-CSTP-Version: 1' webvpn\_cstp\_parse\_request\_field() ...input: 'X-CSTP-Hostname: DESKTOP-LPMOG6M' Processing CSTP header line: 'X-CSTP-Hostname: DESKTOP-LPMOG6M' Setting hostname to: 'DESKTOP-LPMOG6M' webvpn\_cstp\_parse\_request\_field() ...input: 'X-CSTP-MTU: 1399' Processing CSTP header line: 'X-CSTP-MTU: 1399' webvpn\_cstp\_parse\_request\_field() ...input: 'X-CSTP-Address-Type: IPv6, IPv4' Processing CSTP header line: 'X-CSTP-Address-Type: IPv6, IPv4' webvpn\_cstp\_parse\_request\_field() ...input: 'X-CSTP-Local-Address-IP4: 10.28.28.7' Processing CSTP header line: 'X-CSTP-Local-Address-IP4: 10.28.28.7' webvpn\_cstp\_parse\_request\_field() ...input: 'X-CSTP-Base-MTU: 1500' Processing CSTP header line: 'X-CSTP-Base-MTU: 1500' webvpn\_cstp\_parse\_request\_field() ...input: 'X-CSTP-Remote-Address-IP4: 10.28.28.10' Processing CSTP header line: 'X-CSTP-Remote-Address-IP4: 10.28.28.10' webvpn\_cstp\_parse\_request\_field() ...input: 'X-CSTP-Full-IPv6-Capability: true' Processing CSTP header line: 'X-CSTP-Full-IPv6-Capability: true' webvpn\_cstp\_parse\_request\_field() ...input: 'X-AnyConnect-STRAP-Pubkey: MFkwEwYHKoZIzj0CAQYIKoZIzj0DAQcDQgAEkzG6nj9HDKz/zLa3Yz+QJDHOYWfT6 Processing CSTP header line: 'X-AnyConnect-STRAP-Pubkey: MFkwEwYHKoZIzj0CAQYIKoZIzj0DAQcDQgAEkzG6nj9HDK Setting Anyconnect STRAP rekey public key(len: 124): MFkwEwYHKoZIzj0CAQYIKoZIzj0DAQcDQgAEkzG6nj9HDKz/zL webvpn\_cstp\_parse\_request\_field() ...input: 'X-AnyConnect-STRAP-Verify: MEQCICzX1yDWLXQHnl0hOXV+/0I1/0lLjBic/Nu/K2+N6E5GAiA5CLAF6Bt0tcxhj Processing CSTP header line: 'X-AnyConnect-STRAP-Verify: MEQCICzX1yDWLXQHn10h0XV+/0I1/01LjBic/Nu/K2+N6E Setting Anyconnect STRAP client signature(len: 96): MEQCICzX1yDWLXQHnlOhOXV+/OI1/OlLjBic/Nu/K2+N6E5GAiA webvpn\_cstp\_parse\_request\_field() ...input: 'X-DTLS-Master-Secret: 0224D83639071BBF29E2D77B15B762FE85BD50D1F0EF9758942B75DF9A97C709325C3E Processing CSTP header line: 'X-DTLS-Master-Secret: 0224D83639071BBF29E2D77B15B762FE85BD50D1F0EF9758942 webvpn\_cstp\_parse\_request\_field() ...input: 'X-DTLS-CipherSuite: DHE-RSA-AES256-GCM-SHA384:DHE-RSA-AES256-SHA256:DHE-RSA-AES128-GCM-SHA25 Processing CSTP header line: 'X-DTLS-CipherSuite: DHE-RSA-AES256-GCM-SHA384:DHE-RSA-AES256-SHA256:DHE-R Skipping cipher selection using DTLSv1 since a higher version is set in ssl configuration webvpn\_cstp\_parse\_request\_field() ...input: 'X-DTLS12-CipherSuite: ECDHE-RSA-AES256-GCM-SHA384:ECDHE-ECDSA-AES256-GCM-SHA384:ECDHE-RSA-AE Processing CSTP header line: 'X-DTLS12-CipherSuite: ECDHE-RSA-AES256-GCM-SHA384:ECDHE-ECDSA-AES256-GCM-Selecting cipher using DTLSv1.2 webvpn\_cstp\_parse\_request\_field() ...input: 'X-DTLS-Accept-Encoding: lzs' Processing CSTL header line: 'X-DTLS-Accept-Encoding: lzs' webvpn\_cstp\_parse\_request\_field() ...input: 'X-DTLS-Header-Pad-Length: 0' webvpn\_cstp\_parse\_request\_field() ...input: 'X-CSTP-Accept-Encoding: lzs,deflate' Processing CSTP header line: 'X-CSTP-Accept-Encoding: lzs,deflate' webvpn\_cstp\_parse\_request\_field() ...input: 'X-CSTP-Protocol: Copyright (c) 2004 Cisco Systems, Inc.' Processing CSTP header line: 'X-CSTP-Protocol: Copyright (c) 2004 Cisco Systems, Inc.' cstp\_util\_address\_ipv4\_accept: address asigned: 172.16.28.15 cstp\_util\_address\_ipv6\_accept: No IPv6 Address np\_svc\_create\_session(0xF36000, 0x000014d37b17c080, TRUE) webvpn\_svc\_np\_setup SVC ACL Name: NULL SVC ACL ID: -1 No SVC ACL Iphdr=20 base-mtu=1500 def-mtu=1500 conf-mtu=1406 tcp-mss = 1460path-mtu = 1460(mss)TLS Block size = 16, version = 0x304mtu = 1460(path-mtu) - 0(opts) - 5(ssl) = 1455mod-mtu = 1455(mtu) & 0xfff0(complement) = 1440 tls-mtu = 1440(mod-mtu) - 8(cstp) - 32(mac) - 1(pad) = 1399 DTLS Block size = 16 mtu = 1500(base-mtu) - 20(ip) - 8(udp) - 13(dtlshdr) - 16(dtlsiv) = 1443 mod-mtu = 1443(mtu) & 0xfff0(complement) = 1440 dtls-mtu = 1440(mod-mtu) - 1(cdtp) - 48(mac) - 1(pad) = 1390 computed tls-mtu=1399 dtls-mtu=1390 conf-mtu=1406 DTLS enabled for intf=2 (outside) tls-mtu=1399 dtls-mtu=1390 SVC: adding to sessmgmt Sending X-CSTP-Split-Exclude msgs: for ACL - LocalLAN-Access: Start Sending X-CSTP-Split-Exclude: 0.0.0.0/255.255.255.255 Sending X-CSTP-MTU: 1399 Sending X-DTLS-MTU: 1390 Sending X-DTLS12-CipherSuite: ECDHE-ECDSA-AES256-GCM-SHA384 Sending X-CSTP-FW-RULE msgs: Start Sending X-CSTP-FW-RULE msgs: Done Sending X-CSTP-Quarantine: false Sending X-CSTP-Disable-Always-On-VPN: false Sending X-CSTP-Client-Bypass-Protocol: false

#### Over deze vertaling

Cisco heeft dit document vertaald via een combinatie van machine- en menselijke technologie om onze gebruikers wereldwijd ondersteuningscontent te bieden in hun eigen taal. Houd er rekening mee dat zelfs de beste machinevertaling niet net zo nauwkeurig is als die van een professionele vertaler. Cisco Systems, Inc. is niet aansprakelijk voor de nauwkeurigheid van deze vertalingen en raadt aan altijd het oorspronkelijke Engelstalige document (link) te raadplegen.